### Register your product and get support at

## www.philips.com/welcome

### HMP7000

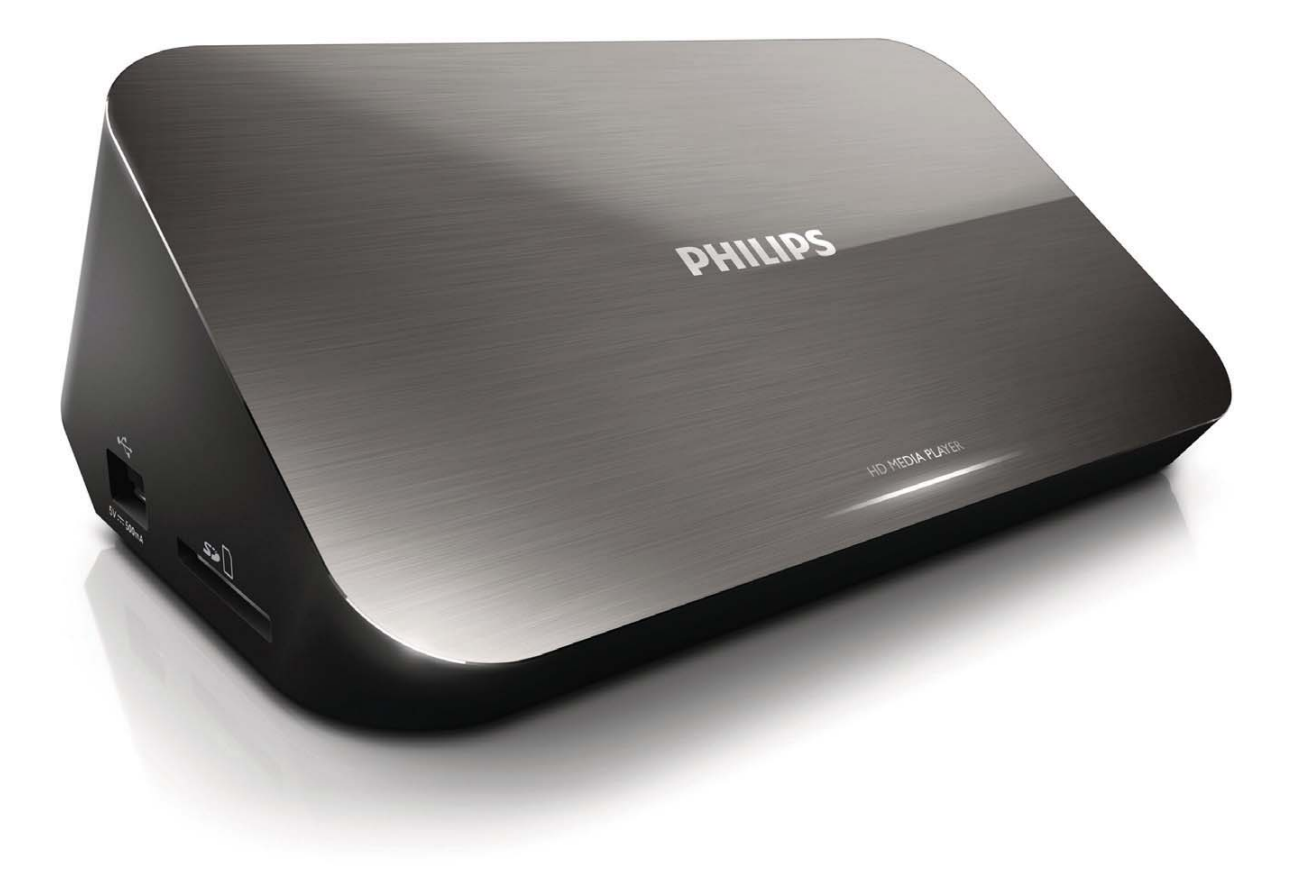

User manual

3

用户手册

33

# PHILIPS

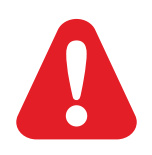

## Trademark notice

trademarks of Dolby Laboratories.

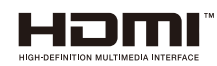

HDMI, the HDMI logo, and High-Definition Multimedia Interface are trademarks or registered trademarks of HDMI licensing LLC in the United States and other countries.

Manufactured under license from Dolby Laboratories. Dolby and the double-D symbol are

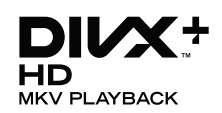

ABOUT DIVX VIDEO: DivX<sup>®</sup> is a digital video format created by DivX, Inc. This is an official DivX Certified<sup>®</sup> device that plays DivX video. Visit divx.com for more information and software tools to convert your files into DivX video.

ABOUT DIVX VIDEO-ON-DEMAND: This DivX Certified<sup>®</sup> device must be registered in order to play purchased DivX Video-on-Demand (VOD) movies. To obtain your registration code, locate the DivX VOD section in your device setup menu. Go to vod.divx.com for more information on how to complete your registration.

DivX<sup>®</sup>, DivX Certified<sup>®</sup>, DivX Plus<sup>™</sup> HD and associated logos are registered trademarks of DivX, Inc. and are used under license.

DivX Certified<sup>®</sup> to play DivX<sup>®</sup> and DivX Plus<sup>™</sup> HD (H.264/MKV) video up to 1080p HD including premium content

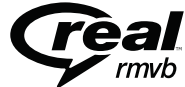

Real RMVB logo is a trademark or a registered trademark of RealNetworks, Inc.

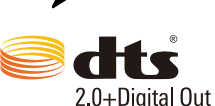

Manufactured under license under U.S. Patent #'s: 5,451,942; 5,956,674; 5,974,380; 5,978,762; 6,487,535 & other U.S. and worldwide patents issued & pending. DTS and the Symbol are registered trademarks, & DTS 2.0+Digital Out and the DTS logos are trademarks of DTS, Inc. Product includes software. © DTS, Inc. All Rights Reserved.

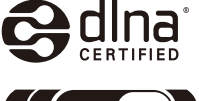

DLNA<sup>®</sup>, the DLNA Logo and DLNA CERTIFIED<sup>®</sup> are trademarks, service marks, or certification marks of the Digital Living Network Alliance.

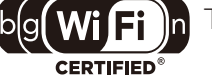

The Wi-Fi CERTIFIED Logo is a certification mark of the Wi-Fi Alliance.

Windows Media and the Windows logo are trademarks, or registered trademarks of Microsoft Corporation in the United States and/or other countries.

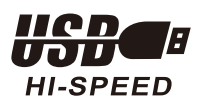

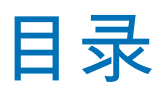

| 1  | 控制与播放             |       | 35 |
|----|-------------------|-------|----|
| 2  | 播放选项              |       | 36 |
|    | 视频选项              |       | 36 |
|    | 音频选项              |       | 37 |
|    | 照片选项              |       | 37 |
| 3  | 文件浏览              |       | 38 |
|    | 浏览所有文件            |       | 38 |
|    | 浏览电影文件            |       | 39 |
|    | 浏览音乐文件            |       | 40 |
|    | 浏览照片文件            |       | 40 |
| 4  | 管理文件              |       | 42 |
|    | 基本操作              |       | 42 |
| 5  | 设置网络              |       | 44 |
|    | 无线网络设置            |       | 44 |
|    | 有线网络设置            |       | 45 |
|    | IP 地址设置           |       | 46 |
| 6  | 播放电脑中的媒体文件 (DLNA) |       | 47 |
| 7  | 播放 3D 媒体文件        |       | 48 |
|    | 2D 至 3D 转换        |       | 48 |
| 8  | 观看在线电视            |       | 49 |
| 9  | 卡拉 OK             |       | 50 |
| 10 |                   |       | 51 |
|    | 系统                |       | 51 |
|    | 音频                |       | 52 |
|    | 视频                |       | 52 |
|    | 网络                |       | 52 |
|    | 其他                |       | 53 |
|    |                   | ZH-CN | 33 |

简体中文

-

| 11 | EasyLink    | 54 |
|----|-------------|----|
| 12 |             | 55 |
|    | 通过互联网更新软件   | 55 |
|    | 通过 USB 更新软件 | 55 |
| 13 | 故障种类和处理方法   | 56 |
| 14 | · 规格        | 57 |

### 控制与播放 1

使用遥控器控制播放。

| 功能                | 按钮/操作           |                 |
|-------------------|-----------------|-----------------|
| 停止播放。             |                 |                 |
| 暂停或继续播放。          | ►II             | ( <u>(</u> )    |
| 跳至上一个/下一个媒体文件。    | I <b>⊲</b> / ►I | 资讯 🔒 选项         |
| 返回主页。             | <b>↑</b>        |                 |
| 放大或缩小。            | 反复按 🖸 。         |                 |
|                   | • 要平移放大的照片,请    | ( ( ок ) )      |
|                   | 按▲▼◀▶。          |                 |
| 快退或快进搜索。          | 反复按 ◀◀ / ▶▶ 选择速 | 返回    停止        |
|                   | 度。              |                 |
| 访问字幕设置。           | 字幕              |                 |
| 旋转照片。             | 按▲/▼。           |                 |
| 导航菜单。             | ▲▼◀►            | <u>字幕 编辑</u> 王3 |
| 确认选择或输入。          | ОК              |                 |
| 在播放时或文件列表中访问选项菜单。 | ≡               |                 |
| 在文件夹列表中访问文件编辑菜单。  | 编辑              |                 |
| 显示当前播放信息。         | i               |                 |
| 返回上一级菜单。          | 5               |                 |

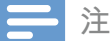

- 您仅可播放通过本播放机的 DivX® 注册码租借或购买的 DivX 视频。 (请参阅"设置">"其他">[DivX® 随选视 频代码])
- 支持具有以下文件扩展名(.srt、.smi、.sub、.ssa、.ass、.txt)的字幕文件,但不在文件列表中显示。
  字幕文件名必须与 DivX 视频的文件名同名(不包括文件扩展名)。
- DivX 视频文件和字幕文件必须保存在同一目录下。

## 2 播放选项

播放期间,按≡访问选项项目。

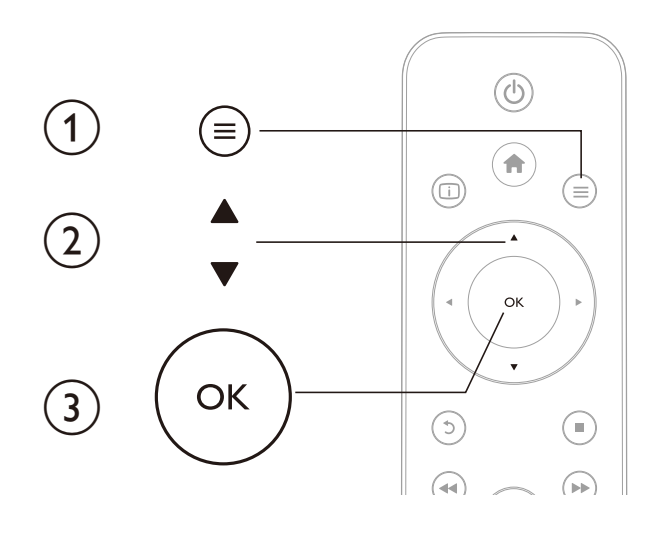

## 视频选项

[字幕]: 调整字幕设置。 按 ◀▶ 选择项目并按 ▲▼ 调整值。 然后按 OK 进行确认。 [音频]: 选择音频语言。

[Karaoke]: 调整卡拉 OK 相关的设置。

注

• 要激活卡拉 OK 相关的菜单选项,请将 [Microphone] (麦克风)设置为 [ON]。

[转到]: 使播放跳至特定时间。 按 ◀▶ 选择项目并按 ▲▼ 调整值。 然后按 OK 进行确认。
[重复标题]: 重复当前标题。
[全部重复]: 重复电影文件。
[重复关闭]: 关闭重复模式。

注 • 要使用 3D 相关功能,请通过 HDMI 线缆将播放机连接至 3D 电视。

[2D]:将视频恢复至 2D 格式。
[3D Simulation](3D 模拟):将 2D 视频转换为 3D 格式。
[3D Side by Side](3D 并行):将并行格式的视频转换为 3D 格式。
[3D Top Bottom](3D 上下):将上下格式的视频转换为 3D 格式。
[视频设置]:调整视频设置。按▲▼选择项目并按 ◀▶ 调整值。然后按 OK确认。

36 **ZH-CN** 

## 音频选项

- [重复关闭]:关闭重复模式。
- [单曲重复]: 重复当前音乐文件。
- [全部重复]: 重复所有音乐文件。
- [随机循环]: 以随机循环顺序播放音乐文件。

## 照片选项

[换灯片定时]:设置幻灯片显示间隔。 [幻灯片过渡]:选择幻灯片的过渡效果。 [重复关闭]:关闭重复模式。 [全部重复]:重复所有照片文件。 [随机循环]:以随机循环顺序播放照片文件。 [背景音乐]:在幻灯片放映时选择并播放音乐文件。

注

• 要使用 3D 相关功能,请通过 HDMI 线缆将播放机连接至 3D 电视。

[2D]:将照片恢复至 2D 格式。

[3D Auto](3D 自动): 将 2D 照片转换为 3D 格式。
[3D Side by Side](3D 并行): 将并行格式的照片转换为 3D 格式。
[3D Top Bottom](3D 上下): 将上下格式的照片转换为 3D 格式。
[视频设置]: 调整视频设置。

# 3 文件浏览

您可以浏览存储在 USB/SD 存储设备中的媒体文件。

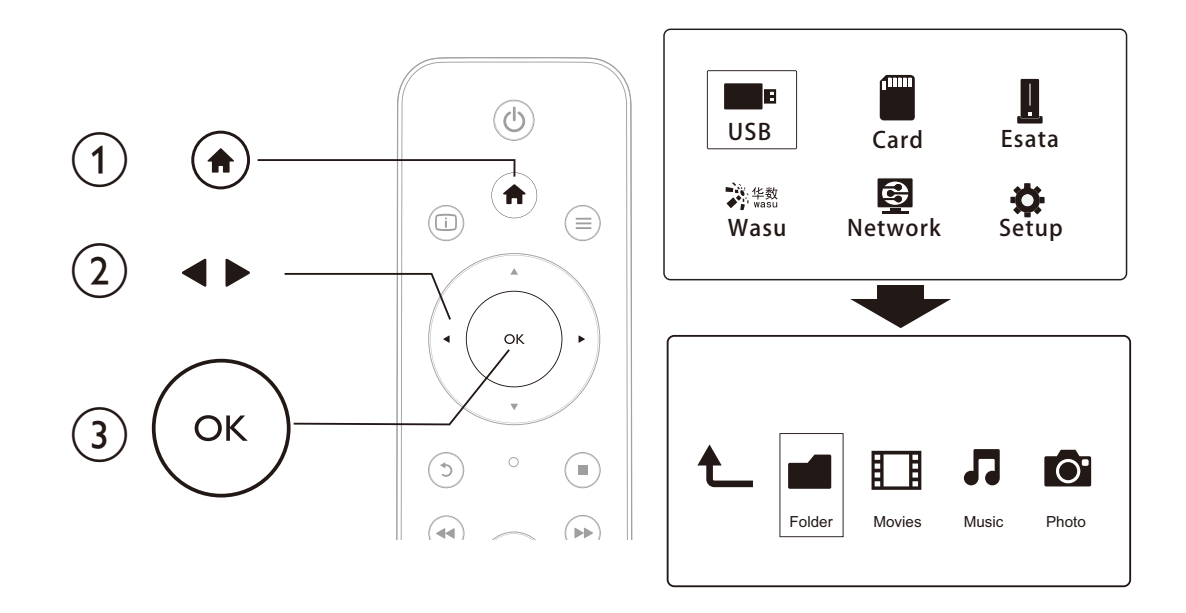

- 1 按♠。
- 2 选择 [USB]/ [存储卡] / [Esata]。
- 3 选择浏览媒体文件的模式。
  - [文件夹]
  - ・ [电影]
  - ・ [音乐]
  - [照片]

## 浏览所有文件

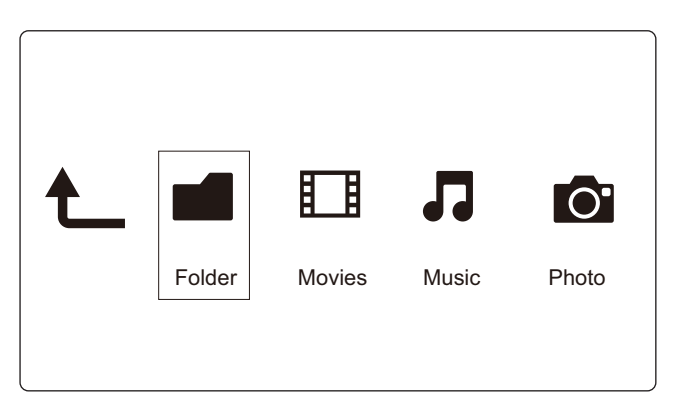

**1** 按 **▲**▶ 选择 [文件夹] 并按 OK 确认。

2 选择您的 USB/SD 存储设备并按 OK。

3 在文件浏览器中按 ≡。
4 按▲/▼选择查看或排列文件的模式。
[缩略图]:显示文件或文件夹的缩略图。
[列表]:显示列表中的文件或文件夹。
[预览]:在预览窗口中显示文件或文件夹。
[所有媒体]显示所有媒体文件。
[电影]:显示电影文件。
[照片]:显示照片文件。
[音乐]:显示音乐文件。

## 浏览电影文件

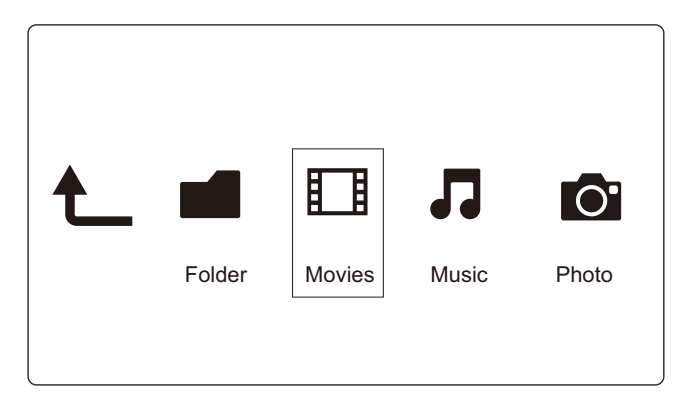

**1** 按 **▲**▶ 选择 [电影] 并按 OK 确认。

3 按▲/▼选择查看或排列文件的模式。

[搜索]:搜索电影文件。按照屏幕上的说明在迷你键盘中键入关键词并按▶Ⅱ开始搜索。 [缩略图]:显示电影文件的缩略图。 [列表]:在列表中显示电影文件。 [预览]:在预览窗口中显示文件或文件夹。 [所有影片]:显示所有电影文件。 [显示 DVD]:显示所有 DVD 内容文件。 [Flash 动画]:显示所有 Flash 文件。 [转到文件夹]:转到选定文件所在的文件夹。 [名称]:按名称的字母顺序列出电影文件。 [大小]:按文件大小升序列出电影文件。 [观看次数最多]:列出观看次数最多的电影文件。 [最近添加]:列出最近添加的电影文件。

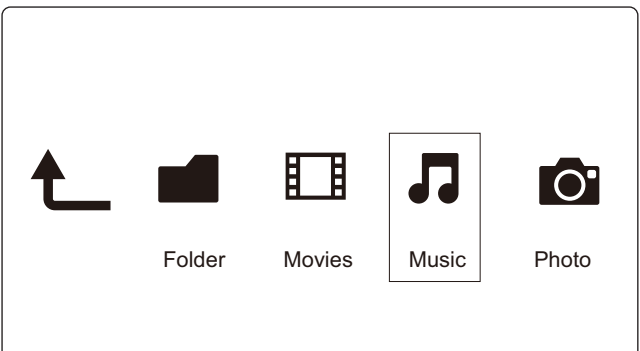

**1** 按 **▲**▶ 选择 [音乐] 并按 OK 确认。

3 按▲/▼选择查看或排列文件的模式。 [搜索]: 搜索音乐文件。 按照屏幕上的说明在迷你键盘中键入关键词并按▶Ⅱ 开始搜索。 [缩略图]:显示音乐文件的缩略图。 [列表]: 在列表中显示音乐文件。 [预览]: 在预览窗口中显示电影文件。 [转到文件夹]:转到选定文件所在的文件夹。 [所有歌曲]:显示所有音乐文件。 [专辑]: 按专辑显示音乐文件。 [演唱者]: 按演唱者显示音乐文件。 **[风格]**:按风格排列音乐文件。 **[年]**:按年份排列音乐文件。 **[播放列表]**:显示播放列表。 [最近播放]:列出最近播放的音乐文件。 **[最近添加]**:列出最近添加的音乐文件。 [名称]: 按名称的字母顺序列出音乐文件。

## 浏览照片文件

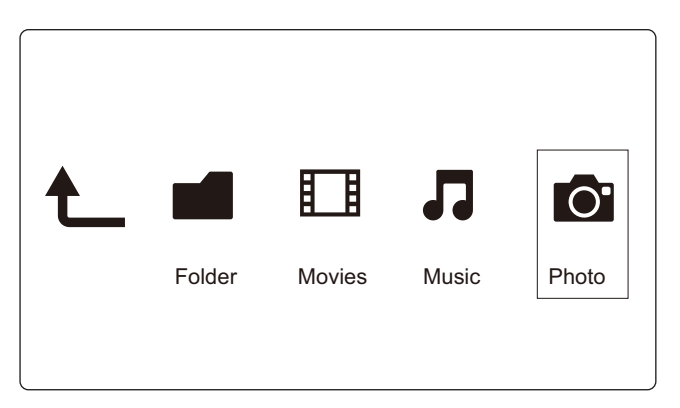

**1** 按 **▲**▶ 选择 [照片]并按 OK 确认。

3 按▲/▼选择查看或排列文件的模式。

[搜索]: 搜索照片文件。按照屏幕上的说明在迷你键盘中键入关键词并按▶Ⅱ开始搜索。 [缩略图]: 显示照片文件或文件夹的缩略图。

[列表]:显示列表中的文件或文件夹。

[预览]: 在预览窗口中显示文件或文件夹。

[照片目录]:在目录模式下显示照片文件。

[菲页文件夹视图]: 在文件夹模式下显示照片文件,并预览包含的照片。

[日期视图]:按修改日期排列照片文件。

[所有照片]:显示所有照片文件。

[专辑]: 按专辑排列照片文件。

[名称]: 按名称的字母顺序列出照片文件。

[最近添加]:列出最近添加的照片文件。

[最近播放]:列出最近播放的照片文件。

4 管理文件

您可以管理存储设备上的媒体文件。

## 基本操作

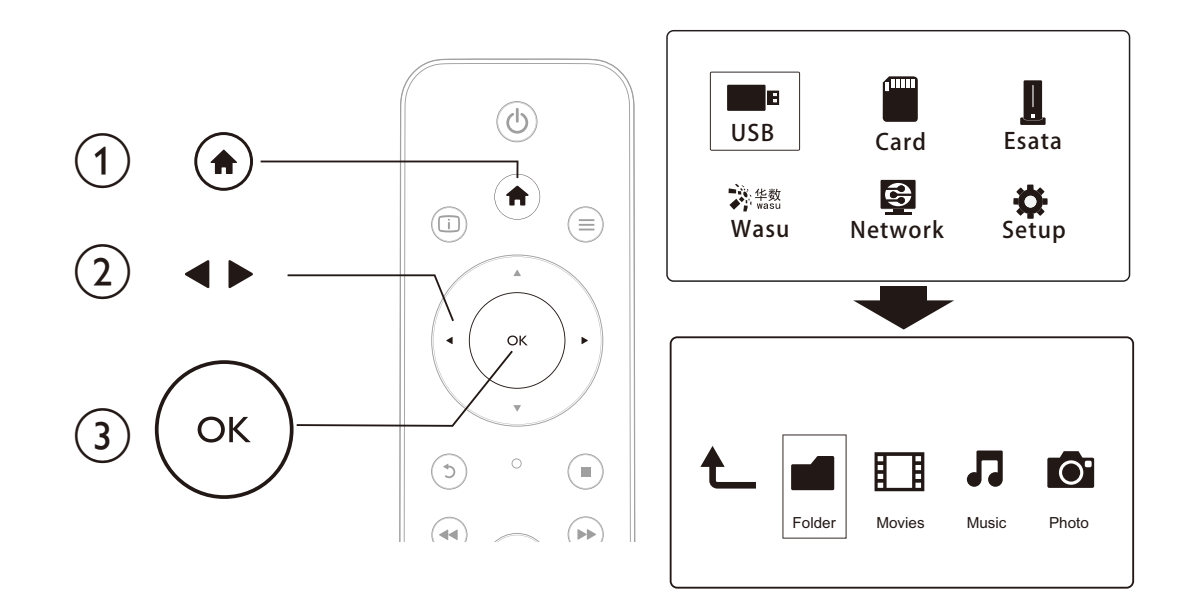

- 1 按 ♠。
- 2 选择 [USB]/ [存储卡] / [Esata] >[文件夹]。
- 3 选择 USB/SD 存储设备的分区并按 OK。
- 4 按▲/▼选择文件或文件夹并按[编辑]。
   → 此时显示文件编辑菜单。
- 5 按▲/▼选择操作并按 OK 确认。
  [复制]:选择目标位置并按 ▶Ⅲ确认。
  →选定的文件或文件夹将被复制到目标位置。
  [删除]:选择 [是]并按 OK 确认。
  →选定的文件或文件夹将被删除。
  [移动]:选择目标位置并按 ▶Ⅲ确认。
  - ▶ 选定的文件或文件夹将移至目标位置。

### [重命名]

- 1 选择 [重命名] 在迷你键盘中编辑名称,然后按 ▶ II 确认。
- 2 选择 [确定] 并按 OK 应用新名称。

### [多选]

1 按▲/▼选择文件或文件夹并按▶Ⅱ添加至列表。

- 2 完成添加文件或文件夹时,按[编辑]。
- 3 选择一项操作。

|          | 选择目标位置并按▶Ⅱ确认。                                        |             |
|----------|------------------------------------------------------|-------------|
| <br>[删除] | 选择 [ <b>是</b> ] 并按 OK 删除选定文件或文件夹。                    | <u>له</u>   |
| <br>[移动] | 选择目标位置并按▶Ⅱ确认。                                        |             |
| [保存播放列表] | • 选择 [确定] 保存播放列表。                                    | ლ<br>何<br>初 |
|          | •选择 [重命名] 在迷你键盘中编辑名称,然后按 ▶Ⅱ 确认。                      |             |
|          | •选择 [ <b>确定]</b> 保存相册。                               |             |
|          | <ul> <li>・选择 [重命名] 在迷你键盘中编辑名称,然后按 ▶II 确认。</li> </ul> |             |

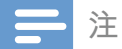

• 按住 ■ 两秒以安全移除连接的存储设备。

## 5 设置网络

通过将本播放机连接至电脑网络和互联网, 您可以

- 播放来自电脑的照片、音乐和视频文件。
- 观看在线电视节目。
- 浏览互联网相册。
- 通过互联网更新播放机的软件。

## 无线网络设置

**所需组件** 连接至互联网的无线路由器

1 通过无线路由器将本播放机连接至电脑网络或互联网。

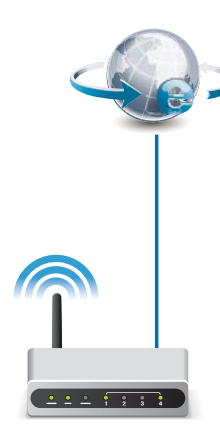

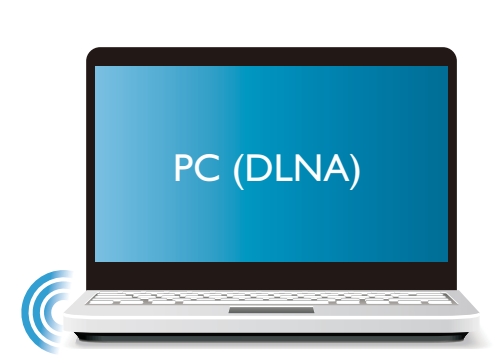

2 执行无线网络安装。

(Ha

#### 要将本播放机连接至无线网络,

- 1 按♠。
- 2 选择 [设置] 并按 OK。
   → 将显示设置菜单。
- 3 选择 [网络]>[无线] > [Infrastructure (AP)], 然后按OK。
   → 将显示一个可用的无线网络列表。
- 4 从列表中选择您的网络,然后按 OK。
- 5 选择 [Standard (WPA,WEP...)] 并按 OK。
   → 将显示迷你键盘。
- 6 使用▲▼◀▶和 OK 输入 Wi-Fi 保护访问 (WPA) 或有线等效加密 (WEP) 密钥。
- 7 按▶Ⅱ确认。

- ▶ 将启动连接测试。
- ▶ 测试完成后,将显示网络连接状态。
- **8** 按 OK 退出。
- 三 注
  - 要重新扫描可用的无线网络,请按 ⊡ 。

## 有线网络设置

**所需组件** 连接至互联网的有线路由器

1 通过有线路由器将本播放机连接至电脑网络或互联网。

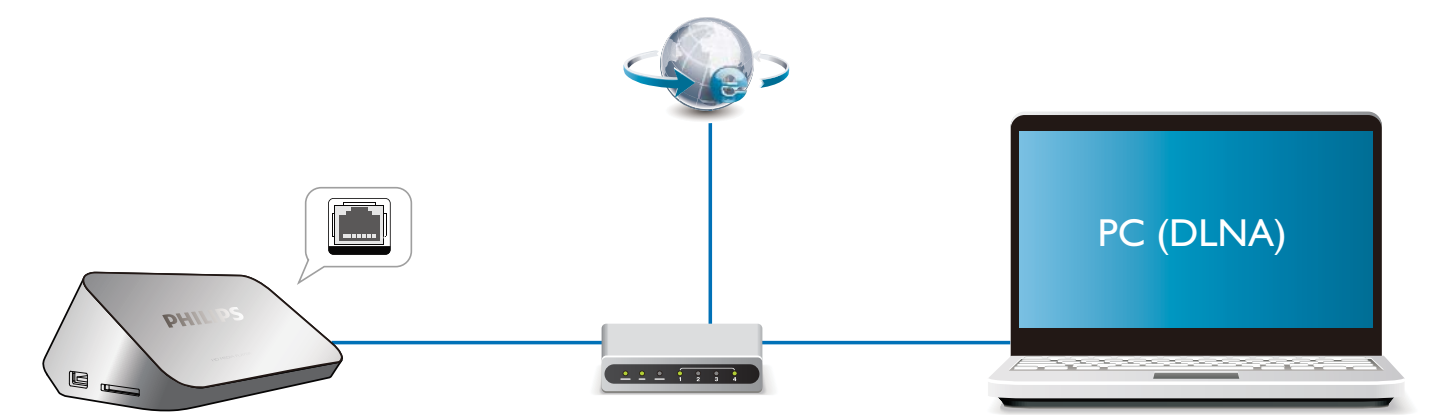

2 执行网络安装。

#### 要将本播放机连接至有线网络,

- 1 按♠。
- 2 选择 [设置] 并按 OK。
   → 将显示设置菜单。
- 3 选择 [网络] > [以太网] > [DHCP IP (AUTO)] > [DHCP (AUTO)], 然后按 OK。
   → 将显示一个对话框。
- **4** 选择 [是] 并按 OK 保存网络设置。
  - ▶ 将启动连接测试。
  - ▶ 测试完成后,将显示网络连接状态。。
- 5 按 OK 退出。

## IP 地址设置

您可以手动设置 IP 地址。

- 1 选择 [网络] >[以太网] > [FIX IP (MANUAL)]。
   → 将显示 IP 地址表。
- 2 按 ◀▶ 选择项目并按 ▲▼ 调整值。
- 3 完成设置 IP 地址后,按 OK。▶ 将显示一个对话框。
- 4 选择 [是] 并按 OK保存网络设置。

# 6 播放电脑中的媒体文件 (DLNA)

借助本款经 DLNA 认证并且连接至电脑网络的播放机,您可从电脑播放视频、音乐和照片。

### \_\_\_\_注

- 要在电脑上浏览媒体文件,请确保电脑上安装了 DLNA 媒体服务器软件(例如 Windows Media Player 11 或更高版本)。
- 1 将此播放机连接至电脑网络(请参阅"设置网络")。
- 2 在电脑的 DLNA 媒体服务器软件(例如 Windows Media Player 11 或更高版本)上,您需 设置:
- 将您的媒体与此播放机共享(请参阅媒体服务器软件中的"帮助"文档)。
- 共享文件或添加文件到媒体库(请参阅媒体服务器软件中的"帮助"文档)。

### 1 按 ♠。

- 2 选择 [网络], 然后按 OK。
  - ▶ 将显示内容浏览器。
  - 要浏览电脑的共享文件夹,请选择[共享文件夹]并按OK。
  - 要浏览共享的媒体文件,请选择 [共享媒体文件]并按OK。
- **3** 选择媒体文件,然后按 OK 播放。
  - 要访问浏览选项菜单,请按 🚍 。
  - 有关详细信息,请参阅"浏览所有文件"。

## 7 播放 3D 媒体文件

在使用之前,请确保:

- 电视兼容于 3D 并通过 HDMI 连接至此播放机
- 您的 USB/SD 存储设备包含 3D 媒体文件
- 拥有兼容于电视的 3D 眼镜。
- 1 选择并播放 3D 媒体文件。
- 2 按≡。

▶ 将显示选项菜单。

- **3** 选择 3D 转换选项。
  - 对于并行格式的 3D 媒体文件,请选择 [3D Side by Side] (3D 并行)。
  - 对于上下格式的 3D 媒体文件,请选择 [3D Top Bottom](3D 上下)。
- **4** 戴上 3D 眼镜体验 3D 效果。
  - 要退出,请按 **三**并选择 [2D]。

#### \_\_\_\_\_ 2D 至 3D 转换

您可将 2D 媒体文件转换为 3D 格式并在 3D 电视上观看。

- 1 选择并播放 2D 媒体文件。
- 2 按≡。
  - ▶ 将显示选项菜单。
- **3** 选择 2D 转换选项。
  - 对于 3D 视频文件, 请选择 [3D Simulation] (3D 模拟)。
  - 对于 3D 照片文件, 请选择 [3D Auto] (3D 自动)。
- **4** 戴上 3D 眼镜体验 3D 效果。

## 8 观看在线电视

将本播放机连接至互联网后,您可访问在线电视节目。

| 按照屏幕上的说明操作,并使用遥控器浏览电视节目。 |
|--------------------------|
| ➡ 将显示 wasu 电视主页。         |
| 选择 [Wasu] 并按 OK。         |
| 按倉。                      |
| 将本播放机连接至互联网(请参阅"设置网络")。  |
|                          |
|                          |
| 注注                       |
|                          |

| 功能             | 按钮/操作                                              |
|----------------|----------------------------------------------------|
| 选择服务或项目。       | $\blacktriangle \checkmark \checkmark \checkmark $ |
| 确认选择。          | ОК                                                 |
| 返回上一页。         | 5                                                  |
| 返回 wasu 电视的主页。 | <b>↑</b>                                           |

# 9 卡拉 OK

将本播放机连接至互联网后,您可以唱卡拉 OK 歌曲。 **1** 将麦克风连接至本播放机。

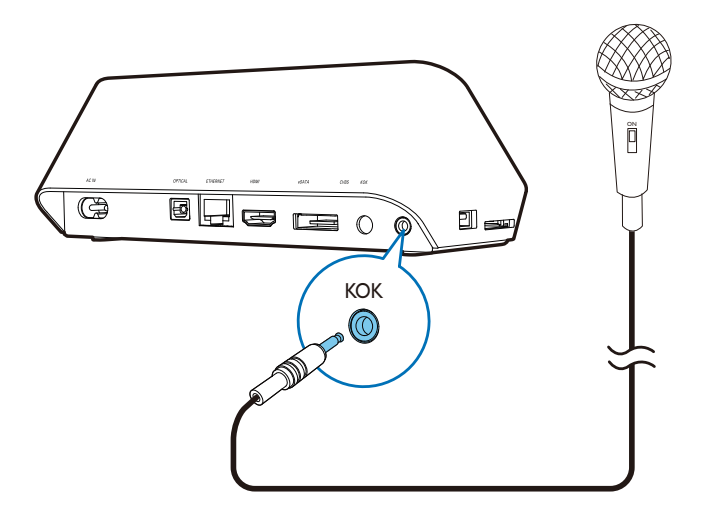

- 2 将本播放机连接至互联网(请参阅"设置网络")。
- 3 按♠。
- **4** 选择 [Wasu] 并按 OK。

➡ 将显示 wasu 电视主页。

5 在 wasu 电视主页上选择卡拉 OK。
 ▶ 将显示卡拉 OK 页面。

6 按照屏幕上的说明操作,并使用遥控器唱卡拉 OK 歌曲。

|                    | 按钮/操作 |
|--------------------|-------|
| 选择歌曲或项目。           |       |
| 确认选择。              | ОК    |
| 返回上一页或 wasu 电视的主页。 | 5     |
| 在卡拉 OK 期间访问选项菜单。   | =     |

# 10 其他设置

您可以在设置菜单中更改本播放机的设置。

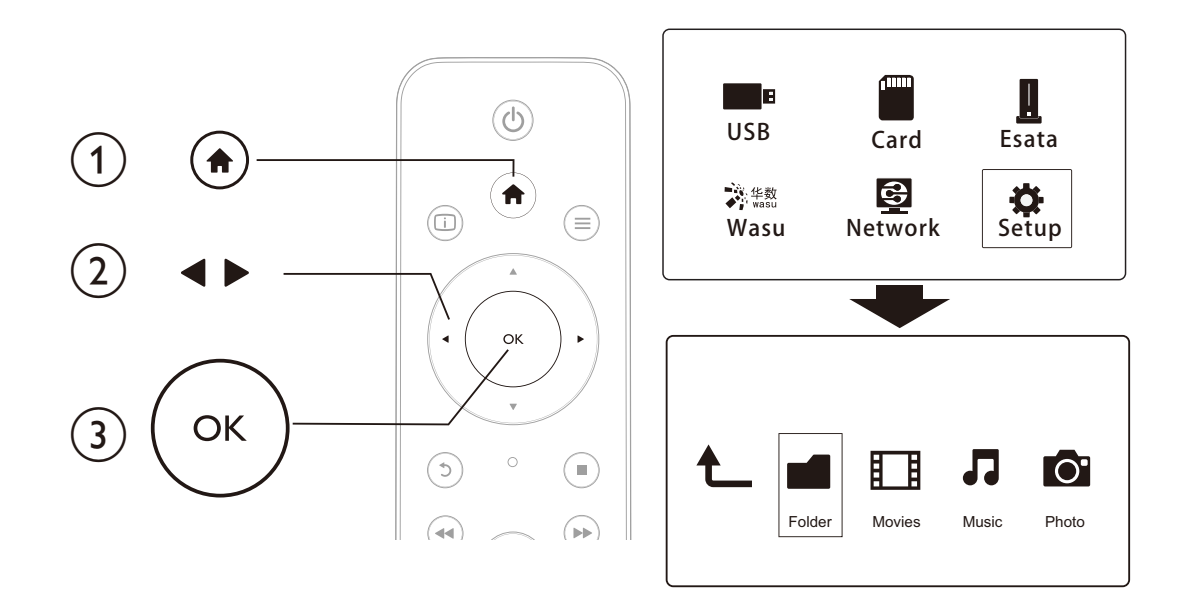

- 1 按 ♠。
- **2** 选择 [设置] 并按 OK 确认。
  - ▶ 将显示设置菜单。
  - 按▲/▼选择菜单项或设置选项。
  - 按 **OK** 进入 DVD 低级菜单。
  - 按 5 返回上一级菜单。

## 系统

[菜单语言]:选择屏幕菜单语言。 [字幕]:选择视频的字幕语言。 [屏幕保护]:不活动时启用屏幕保护程序(如暂停或停止模式)。 [DLNA DMR]:启用本播放机播放来自您电脑的照片、音乐和视频文件。 [设备名称]:更改本播放机的名称。 [自动扫描]:自动扫描存储设备上的媒体文件。 [扫描存储]:开始或停止扫描存储设备上的媒体文件。 [继续播放]:继续从上次停播的地方播放视频文件。 [出厂默认设置]:将所有设置重置为出厂默认值。

## 音频

[夜间模式]:均衡响亮的声音和柔和的声音。如果启用,您可以在夜间以较低的音量观看电影。

[HDMI 输出]: 连接 HDMI 插孔时选择声音输出格式。 [S/PDIF 输出]: 连接数字音频插孔时选择声音输出格式。 [Karaoke]: 调整卡拉 OK 相关的设置。

## **二**注

• 要激活卡拉 OK 相关的菜单选项,请将 [Microphone] (麦克风)设置为 [ON]。

### 视频

[宽高比]:选择显示屏的宽高比。

**[电视制式]**:选择电视支持的最佳视频分辨率设置。有关详细信息,请参阅电视的说明手册。

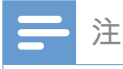

- 如果您的电视不支持选定的视频分辨率,黑屏将出现,要恢复画面显示,请等待 30 秒钟。
- 对于复合 (CVBS) 连接,当您将视频分辨率设置为高清分辨率(1080p、1080i、720p)时,如果没有视频输出,请通过 HDMI 连接将本播放机连接至电视来播放高清视频。

[视频缩放]: 放大或缩小视频画面。 [1080P 24Hz]: 使用 1080p 24Hz 视频输出模式播放视频内容。

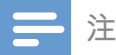

- 视频内容的视频分辨率和帧速率为 1080p 24Hz。
- 您的电视支持 1080p 24Hz。
- 确保您使用 HDMI 电缆将播放机连接到电视。

[Deep Color]:如果是以 Deep Color 模式录制的视频内容,并且电视支持此功能,则将显示 出色差和色调更为丰富的色彩。 [视频设置]:调整视频设置。

### 网络

[以太网]:配置本播放机的 IP 地址。 [无线]:设置无线网络连接。 [网络信息]:显示当前的网络状态。

## 其他

[版本信息]:显示本播放机软件版本的信息。 [DivX<sup>®</sup> 随选视频代码]:显示 DivX<sup>®</sup> 注册码和注销码。 [在线升级]:选择从网络升级软件。 [USB 升级]:选择从 USB 存储设备升级软件。

## 11 EasyLink

本播放机支持使用 HDMI CEC(消费电子控制)协议的 Philips EasyLink 功能。 您可以使用单个 遥控器来控制通过 HDMI 连接的 EasyLink 兼容设备。

1 通过 HDMI 连接 HDMI CEC 兼容设备,然后打开电视及其他设备上的 HDMI CEC 操作( 有关详情,请参阅电视或其他设备的用户手册)。

2 按 ♠。

- 3 选择 [设置] > [Easy Link]。
- 4 在以下选项下选择 [开]:
  - [Easy Link] > [开]
  - [单键式播放] > [开]
  - [单键式待机] > [开]
  - [从电视自动开机] > [开]
  - → EasyLink 功能将打开。

### 单键式播放

当您使用本播放机播放文件时,已连接的 HDMI CEC 电视将自动切换至 HDMI 输入频道。

#### 单键式待机

当您使用遥控将已连接的设备(如电视)切换至待机模式时,本播放机自动切换至待机模式。

### 从电视自动开机

当您使用遥控器将已连接的设备(例如电视)切换至播放机端口并且播放机处于待机模式 时,本播放机将自动切换至开机模式。

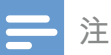

• Philips 不保证本产品可与所有 HDMI CEC 设备进行互操作。

## 12 更新软件

更新本播放机的软件之前,请先检查当前的软件版本:

- 1 按♠。
- 2 选择 [设置] >[其他] > [版本信息], 然后按 OK。

## 通过互联网更新软件

- 1 将播放机连接至互联网(请参阅"设置网络")。
- 2 按 ♠ , 然后选择 [设置]。
- 3 选择 [其他] > [在线升级]。
   ▶ 如果检测到升级媒体,将提示您开始更新操作。
- 4 按照电视屏幕上的说明更新软件。▶ 软件更新完成后,本播放机将自动关闭并重新打开。

## 通过 USB 更新软件

\_\_\_\_注

• 在软件更新过程中,请勿关闭电源或移除 USB 存储设备,因为这样做可能会损坏本播放机。

- 1 在 www.philips.com/support 上检查最新的软件版本。
  - 搜索您的型号,然后单击"软件和驱动程序"。
- 2 将软件下载至 USB 存储设备的根目录。
- 3 将 USB 存储设备连接至本播放机上的 ⊷↔ (USB) 接口。
- 4 按▲。
- 5 选择 [设置] > [其他]> [USB 升级]。
  - ▶ 如果检测到升级媒体,将提示您开始更新操作。
- 6 按照电视屏幕上的说明更新软件。
  - ▶ 软件更新完成后,本播放机将自动关闭并重新打开。

# 13 故障种类和处理方法

如果您与 Philips 联系,将询问您该播放机的型号和序列号。型号和序列号可以在本播放机的 底部找到。请在此处填写型号:

型号\_\_\_\_\_ 序列号

#### 无画面。

• 请参阅电视用户手册,了解如何选择正确的视频输入频道

#### 电视没有声音输出。

• 确保音频电缆连接到与所选视频输入插孔分组的音频输入插孔。

#### 无法读取 USB 存储设备中的内容。

- 本播放机只支持 USB 2.0 和 USB 1.1 存储设备。不支持 USB3.0 存储设备。
- 支持的内存大小最大为 1TB。
- 确保本播放机支持这些文件。(请参阅"规格">"文件")
- 存储在 USB/SD 存储设备中且受 DRM 保护的视频文件无法通过模拟视频连接播放(如复合)。 您需要使用 HDMI 连接播放这些文件。

#### 不支持某些硬盘。

本播放机支持额定值为 500 毫安或以下的硬盘。 请检查您的硬盘额定值是否超过 500 毫安。

#### 启动本播放机后,我的路由器无法连接播放机。

• 重新启动路由器,将其连接至播放机。

#### DivX 字幕没有正确显示。

- 确保字幕文件名与视频文件名相同。
- 确保 DivX 视频文件和字幕文件保存在相同的目录下。

#### 找不到某些无线路由器。

- 按▲/▼浏览无线网络列表中有效范围内的所有无线路由器。
- 按 🖸 重新扫描所有可用的无线路由器。

#### 播放机发热。

• 此产品为网络产品,其产品部分区域温度较高,属于正常现象,请放心使用。

## 14 规格

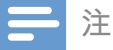

#### • 规格和设计如有更改, 恕不另行通知。

#### 文件

- 视频: MPEG 1/2/4(MPEG 4 Part 2)、H.264、VC-1、H.263、VP6(640 × 480)、DivX Plus HD、 DivX 3/4/5/6、Xvid、RMVB 8/9、RM、WMV (V9)、AVI、TS、M2TS、TP、TRP、ISO、 VOB、DAT、MP4、MPG、MOV(MPEG 4、H.264)、ASF、FLV(640 × 480)、MKV、M4V
- ・ 音频: 杜比数字、AAC、RA、OGG、MKA、MP3、WAV、APE、FLAC、DTS、LPCM、
   PCM、WMA (V9)、IMA/MS ADPCM
- 图片: .JPEG、JPG、PNG、TIFF、GIF(非动画的 GIF)、BMP、TIF、M-JPEG、HD-JPEG

#### USB 存储设备

• 兼容性: 高速 USB (2.0)

#### 字幕支持

- .srt、.sub、.smi、.ssa、.ass、.txt、.psb、.idx+.sub
- SD 卡
- 兼容性: SDHC 2.0 (最多 32 GB)

#### 视频

- 信号制式: PAL / NTSC
- 复合视频输出: 1 Vpp ~ 75 欧姆
- HDMI 输出: 480i、480p、576i、576p、720p、1080i、1080p、1080p24

#### 音频

- 模拟立体声输出
- 信噪比(1千赫): > 90 分贝(A加权)
- 动态范围(1千赫): > 80分贝(A加权)
- 频率响应: +/-0.2 dB
- 数字输出:光学

#### 主装置

- 尺寸(长x宽x高): 178x57.5x91毫米
- 净重: 0.34 千克
- 输入:约 100-240 伏,50/60 赫兹,10 瓦

### 电源

- 功耗: < 10 瓦
- 待机模式下的功耗: < 0.5 瓦

### USB 规格

• USB 闪存盘电流: 5 伏直流 == 500 毫安

-

## NOTICE

### SOFTWARE END USER LICENSE AGREEMENT

THIS SOFTWARE END USER LICENSE AGREEMENT ("THIS AGREEMENT") IS A LEGAL AND BINDING AGREEMENT BETWEEN YOU (EITHER AN INDIVIDUAL OR ENTITY) AND PHILIPS CONSUMER LIFESTYLE B.V. A DUTCH LIMITED LIABILITY COMPANY, WITH ITS PRINCIPAL OFFICE AT HIGH TECH CAMPUS 37, 5656 AE EINDHOVEN, THE NETHERLANDS AND ITS SUBSIDIARY COMPANIES (INDIVIDUALLY AND COLLECTIVELY "PHILIPS"). THIS AGREEMENT GIVES YOU THE RIGHT TO USE CERTAIN SOFTWARE (THE "SOFTWARE") INCLUDING USER DOCUMENTATION IN ELECTRONIC FORM WHICH MAY HAVE BEEN PROVIDED SEPARATELY OR TOGETHER WITH A PHILIPS PRODUCT (THE "DEVICE") OR A PC. BY DOWNLOADING, INSTALLING OR OTHERWISE USING THE SOFTWARE, YOU ACCEPT AND AGREE TO BE BOUND BY ALL OF THE TERMS AND CONDITIONS OF THIS AGREEMENT. IF YOU DO NOT AGREE TO THESE TERMS AND CONDITIONS, DO NOT DOWNLOAD, INSTALL OR OTHERWISE USE THE SOFTWARE. IF YOU ACQUIRED THE SOFTWARE IN TANGIBLE MEDIA E.G. CD WITHOUT THE OPPORTUNITY TO REVIEW THIS LICENSE AND DO NOT ACCEPT THESE TERMS, YOU MAY RECEIVE A FULL REFUND OF THE AMOUNT, IF ANY, THAT YOU PAID FOR THE SOFTWARE IF YOU RETURN THE SOFTWARE UNUSED WITH PROOF OF PAYMENT WITHIN 30 DAYS FROM THE DATE OF PURCHASE.

- 1. Grant of License. This Agreement grants you a non-exclusive, nontransferable, non-sub licensable license to install and use, on the Device or a PC, as applicable, one (1) copy of the specified version of the Software in object code format as set out in the user documentation solely for your personal use. The Software is "in use" when it is loaded into the temporary or permanent memory (i.e. RAM, hard disk, etc.) of the PC or the Device.
- 2. Ownership. The Software is licensed and not sold to you. This Agreement grants you only the right to use the Software, but you do not acquire any rights, express or implied, in the Software other than those specified in this Agreement. Philips and its licensors retain all right, title, and interest in and to the Software, including all patents, copyrights, trade secrets, and other intellectual property rights incorporated therein. The Software is protected by copyright laws, international treaty provisions, and other intellectual property laws. Therefore, other than as expressly set forth herein, you may not copy the Software without prior written authorization of Philips, except that you may make one (1) copy of the Software, nor print more than one (1) copy of any user documentation provided in electronic form, except that you may make one (1) copy of such printed materials for your back-up purposes only.
- 3. License Restrictions. Except as provided otherwise herein, you shall not rent, lease, sublicense, sell, assign, loan, or otherwise transfer the Software. You shall not, and you shall not permit any third party, to reverse engineer, decompile, or disassemble the Software, except to the extent that applicable law expressly prohibits the foregoing restriction. You may not remove or destroy any product identification, copyright notices, or other proprietary markings or restrictions from the Software. All titles, trademarks, and copyright and restricted rights notices shall be reproduced on your back up copy of the Software. You may not modify or adapt the Software, merge the Software into another program or create derivative works based upon the Software.

- **Termination of certain functionality.** The Software may contain components of certain licensed software 4. including software licensed from Microsoft Corporation ("Microsoft") which implements Microsoft's digital rights management technology for Windows Media. Content providers are using the digital rights management technology for Windows Media ("WM-DRM") to protect the integrity of their content ("Secure Content") so that their intellectual property, including copyright, in such content is not misappropriated. Your Device may also use WM-DRM software to transfer or play Secure Content ("WM-DRM Software"). If the security of such WM-DRM Software is compromised, Microsoft may revoke (either on its own or upon the request of the owners of Secure Content ("Secure Content Owners")) the WM-DRM Software's right to acquire new licenses to copy, store, transfer, display and/or play Secure Content. Revocation does not alter the WM-DRM Software's ability to play unprotected content. A list of revoked WM-DRM Software is sent to your PC and/or your Device whenever you download a license for Secure Content. Microsoft may, in conjunction with such license, also download revocation lists onto your Device on behalf of Secure Content Owners, which may disable your Device's ability to copy, store, display, transfer, and/or play Secure Content. Secure Content Owners may also require you to upgrade some of the WM-DRM components distributed with this Software ("WM-DRM Upgrades") before accessing their content. When you attempt to play Secure Content, WM-DRM Software built by Microsoft will notify you that a WM-DRM Upgrade is required and then ask for your consent before the WM-DRM Upgrade is downloaded. WM-DRM Software built by Philips may do the same. If you decline the upgrade, you will not be able to access Secure Content that requires the WM-DRM Upgrade; however, you will still be able to access unprotected content and Secure Content that does not require the upgrade. WM-DRM features that access the Internet, such as acquiring new licenses and/or performing a required WM-DRM Upgrade, can be switched off. When these features are switched off, you will still be able to play Secure Content if you have a valid license for such content already stored on your Device. However, you will not be able to use certain of the WM-DRM Software features that require Internet access such as the ability to download content that requires the WM-DRM Upgrade. All title and intellectual property rights in and to the Secure Content is the property of the respective Secure Content owners and may be protected by applicable copyright or other intellectual property laws and treaties. This Agreement grants you no rights to use such Secure Content. To summarize, if the Software contains Microsoft WM-DRM components - Secure Content you desire to download, copy, store, display, transfer, and/or play is protected by the Microsoft WM-DRM components of the Software. Microsoft, Secure Content Owners, or Secure Content distributors may deny you access, or restrict your access, to Secure Content even after you have paid for, and/or obtained, it. Neither your consent nor the consent or approval of Philips is necessary for any of them to deny, withhold or otherwise restrict your access to Secure Content. Philips does not guaranty that you will be able to download, copy, store, display, transfer, and/or play Secure Content.
- 5. Open Source Software. (a) This software may contain components that are subject to open-source terms, as stated in the documentation accompanying the Device. This Agreement does not apply to this software as such. (b) Your license rights under this Agreement do not include any right or license to use, distribute or create derivative works of the Software in any manner that would subject the Software to Open Source Terms. "Open Source Terms" means the terms of any license that directly or indirectly (1) create, or purport to create, obligations for Philips with respect to the Software and/or derivative works thereof; or (2) grant, or purport to grant, to any third party any rights or immunities under intellectual property or proprietary rights in the Software or derivative works thereof.
- 6. Termination. This Agreement shall be effective upon installation or first use of the Software and shall terminate (i) at the discretion of Philips, due to your failure to comply with any term of this Agreement; or (ii) upon destruction of all copies of the Software and related materials provided to you by Philips hereunder. Philips's rights and your obligations shall survive the termination of this Agreement.

- 7. Upgrades. Philips may, at its sole option, make upgrades to the Software available by general posting on a website or by any other means or methods. Such upgrades may be made available pursuant to the terms of this Agreement or the release of such upgrades to you may be subject to your acceptance of another agreement.
- 8. Support Services. Philips is not obligated to provide technical or other support ("Support Services") for the Software. If Philips does provide you with Support Services, these will be governed by separate terms to be agreed between you and Philips.
- 9. Limited Software Warranty. Philips provides the Software 'as is' and without any warranty except that the Software will perform substantially in accordance with the documentation accompanying the Software for a period of one year after your first download, installation or use of the Software, whichever occurs first. Philips' entire liability and your exclusive remedy for breach of this warranty shall be, at Philips' option, either (i) return of the price paid by you for the Software (if any); or (b) repair or replacement of the Software that does not meet the warranty set forth herein and that is returned to Philips with a copy of your receipt. This limited warranty shall be void if failure of the Software has resulted from any accident, abuse, misuse or wrongful application. Any replacement Software will be warranty shall not apply to you if the Software was provided to you free of charge on an evaluation only basis.
- 10. NO OTHER WARRANTIES. EXCEPT AS SET FORTH ABOVE, PHILIPS AND ITS LICENSORS DO NOT WARRANT THAT THE SOFTWARE WILL OPERATE ERROR FREE OR UNINTERRUPTED, OR WILL MEET YOUR REQUIREMENTS. YOU ASSUME ALL RESPONSIBILITIES FOR SELECTION OF THE SOFTWARE TO ACHIEVE YOUR INTENDED RESULTS, AND FOR THE INSTALLATION OF, USE OF, AND RESULTS OBTAINED FROM THE SOFTWARE. TO THE MAXIMUM EXTENT PERMITTED BY APPLICABLE LAW, PHILIPS AND ITS LICENSORS DISCLAIM ALL WARRANTIES AND CONDITIONS, WHETHER EXPRESS OR IMPLIED, INCLUDING BUT NOT LIMITED TO THE IMPLIED WARRANTIES OF MERCHANTABILITY, FITNESS FOR A PARTICULAR PURPOSE, AND ACCURACY OR COMPLETENESS OF RESULTS WITH RESPECT TO THE SOFTWARE AND THE ACCOMPANYING MATERIALS. THERE IS NO WARRANTY AGAINST INFRINGEMENT. PHILIPS DOES NOT WARRANT THAT YOU WILL BE ABLE TO DOWNLOAD, COPY, STORE, DISPLAY, TRANSFER, AND/OR PLAY SECURE CONTENT.
- 11. LIMITATION OF LIABILITY. UNDER NO CIRCUMSTANCES WILL PHILIPS OR ITS LICENSORS BE LIABLE FOR ANY CONSEQUENTIAL, SPECIAL, INDIRECT, INCIDENTAL OR PUNITIVE DAMAGES WHATSOEVER, INCLUDING, WITHOUT LIMITATION, DAMAGES FOR LOSS OF PROFITS OR REVENUES, BUSINESS INTERRUPTION, LOSS OF BUSINESS INFORMATION, LOSS OF DATA, LOSS OF USE OR OTHER PECUNIARY LOSS, EVEN IF PHILIPS OR ITS LICENSORS HAVE BEEN ADVISED OF THE POSSIBILITY OF SUCH DAMAGES. IN NO EVENT SHALL PHILIPS' OR ITS LICENSORS' AGGREGATE LIABILITY FOR DAMAGES ARISING OUT OF THIS AGREEMENT EXCEED THE GREATER OF THE PRICE ACTUALLY PAID BY YOU FOR THE SOFTWARE OR FIVE POUNDS STERLING (5.00).
- **12. Trademarks.** Certain of the product and Philips names used in this Agreement, the Software, and the printed user documentation may constitute trademarks of the Philips, its licensors or other third parties. You are not authorized to use any such trademarks.
- **13.** Export Administration. You agree that you will not directly or indirectly, export or re-export the Software to any country for which the United States Export Administration Act, or any similar United States law or regulation requires an export license or other U.S. Government approval, unless the appropriate export license or approval has first been obtained. By downloading or installing the Software you agree to abide by this Export provision.

- **14.** Governing law. This Agreement is governed by the laws of your country of residence , without reference to its conflict of laws principles. Any dispute between you and Philips regarding this Agreement shall be subject to the non-exclusive jurisdiction of the courts of your country of residence.
- **15. General.** This Agreement contains the entire agreement between you and Philips and supersedes any prior representation, undertaking or other communication or advertising with respect to the Software and user documentation. If any part of this Agreement is held invalid, the remainder of this Agreement will continue in full force and effect. This Agreement shall not prejudice the statutory rights of any party dealing as a consumer.

EULA-English (UK) September 2009

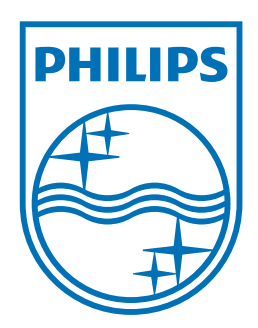

Specifications are subject to change without notice © 2011 Koninklijke Philips Electronics N.V. All rights reserved.

HMP7000\_93\_UM\_V1.2

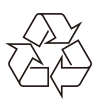